Protective NAIC Product Training through RegEd

- Go to <u>https://secure.reged.com/TrainingPlatform</u>
- In upper right, log in using your email address and password you previously set
  - If this is your first visit to the site, click "Register online" in center right in the "Producers Get Started Section" and follow system prompts
- To add applicable product training courses, click "Enter Product Code" in left menu bar
- Enter the code that corresponds to the product of interest
  - Protective Asset Builder Indexed Annuity: FIAPAB
  - Protective Income Builder Indexed Annuity: FIAPIB
  - Protective Indexed Annuity II: FIA2M
  - Protective Indexed Annuity NY: FIANY
  - o Protective ProPayer Income Immediate Annuity: PROSPIA
  - Protective Secure Saver Fixed Annuity: **PSS**
  - Protective Guaranteed Income Indexed Annuity: FIAPGI
  - Protective Asset Builder II 10 YR: PAB210
- Your courses appear under "Carrier-Specific Product Training" on your Producer Status Screen
  - Click "Go to Requirement" next to course of interest to open course.
  - o Review information and use arrows at bottom of screen advance through material
    - Please note there is no audio in these presentations
    - You can click the Notes button for additional details on each page
  - At the end of the training, click "Attest", Click "A Yes" and Continue.
  - Survey is optional. Click "Submit" at bottom of screen to finish
  - Your Producer Status screen will now indicate "Completed", save a copy of your training certificate and provide a copy to your upline